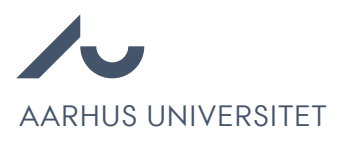

## Hvordan man søger projekter frem i Emply

Chrome anbefales for at tilgå Emply Hire.

## Søg et projekt frem ved hjælp af #ID/#Stillingsnummer

1. Vælg "Søg" under øverste fanebånd.

| 📄 Projekter | 🔔 Kandidater | 📆 Kalender  | 🧭 Opgaver | 🚨 Dokumenter | Statistikker | 🎌 Godkendelse | Opsætning |
|-------------|--------------|-------------|-----------|--------------|--------------|---------------|-----------|
| Afdelinge   | r 🗸 🚰 Nyt p  | orojekt 🔍 S | søg       |              |              |               |           |

2. Indtast ID'et i "Hurtig søgning".

| Søg                              |                                        |              |            |                  |              |        |   |
|----------------------------------|----------------------------------------|--------------|------------|------------------|--------------|--------|---|
| Hurtig søgning:                  | Søg efter bestemte kriterier:          |              |            | Gemte søgninger: |              | ~      |   |
| Indtast projekt/stillings ID     | Vælg venligst                          |              | $\sim$     |                  |              |        |   |
| Ingen specifikke kriterier valgt |                                        |              |            |                  |              |        | ~ |
| Skjul denne boks                 |                                        |              |            |                  | ktivér søgni | ing    |   |
|                                  |                                        |              |            |                  |              |        |   |
| 📄 Projekter (134) 🗉              | $\equiv$ Projektleder $\blacktriangle$ | Kandidater - | Oprettet - | Frist            | Vis          | Markér |   |

3. Klik Søg.

| Søg             |                               |            |                     |   |
|-----------------|-------------------------------|------------|---------------------|---|
| Hurtig søgning: | Søg efter bestemte kriterier: |            | Gemte søgninger:    | * |
| 123             | Vælg venligst                 | ×          | Stillinger på au.dk | × |
|                 | Forskerrekruttering           | *          |                     |   |
| Søg Slet felter |                               | Gem og søg |                     | - |
| ^               | Skjul denne boks              | ^          | Deaktivér søgning   |   |

Søg projekter frem med specifikke kriterier

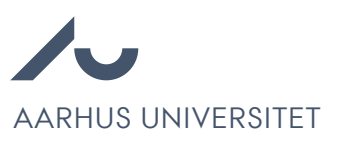

1. Vælg Søg under øverste fanebånd.

| 📄 Projekter | 🧟 Kandidater | 📆 Kalender  | 🧭 Opgaver | 🚨 Dokumenter | 👔 Statistikker | 🎌 Godkendelse | 💮 Opsætning |
|-------------|--------------|-------------|-----------|--------------|----------------|---------------|-------------|
| Afdelinge   | r 🗸 撞 Nytş   | orojekt 🔍 s | søg 🔲     |              |                |               |             |

2. I dropdown menuen "Søg efter bestemte kriterier" vælg relevante kriterier. Vi bruger "projektleder" i dette eksempel.

| Søg             |                               |   |                                            |     |   |  |
|-----------------|-------------------------------|---|--------------------------------------------|-----|---|--|
| Hurtig søgning: | Søg efter bestemte kriterier: |   | Gemte søgninger:                           | _ 1 | • |  |
| 1               | væig vernigst                 | × | Stillinger på au.dk<br>Forskerrekruttering | ××  |   |  |
| Ingen specifikk | e kriterier valgt             |   |                                            |     | Ŧ |  |
| Skjul de        | nne boks                      | ^ | Deaktivér søgning                          |     |   |  |

3. Indtast navnet på projektlederen.

| Søg                                                      |                               |                         |
|----------------------------------------------------------|-------------------------------|-------------------------|
| Hurtig søgning:                                          | Søg efter bestemte kriterier: | Gemte søgninger:        |
|                                                          | Vælg venligst                 | Stillinger på au.dk 🛛 🗱 |
| Projektleder: *   Indeholder enten ``   Indtast navn her |                               | Forskerrekruttering     |
| Søg Slet felter                                          | Gem og søg                    |                         |
| Skjul de                                                 | nne boks                      | Deaktivér søgning       |

- 4. Tilføj flere kriterier om nødvendigt.
- 5. Klik Søg.
- 6. Tip: Ved ofte brugte søge kriteriekombinationen, navngiv kombinationen og klik Gem og søg. Hvis den ikke navngives, men blot gemmes er navnet dag-måned-år time-minut-sekund.

## Udsøg projekter på din enhed

1. Fravælg eventuelle aktive søgekriterier i feltet "Søg."

| 📄 Projekter 🔹 Kandidater 📆 Kalender 🥩 Opgaver 🚨 Dokumenter 🔚 Statistikker 🎌 Godkendelse | Opsætning   |
|-----------------------------------------------------------------------------------------|-------------|
| I Afdelinger Vyt projekt                                                                |             |
| 2. Vælg "Afdelinger".                                                                   |             |
| 📄 Projekter 🧟 Kandidater 📆 Kalender 🧭 Opgaver 🎴 Dokumenter 👔 Statistikker 🎌 Godkendelse | 💮 Opsætning |
| Afdelinger Vyt projekt                                                                  |             |

3. Tryk på det grønne plus ved overenheden af interesse. F.eks. 5000 Science and Technology.

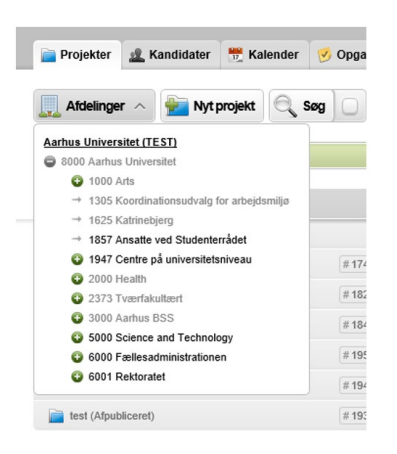

4. Klik på enhedsnavnet af enheden af interesse for at søge. Har enheden eventuelle underenheder inkluderes disse i søgningen.

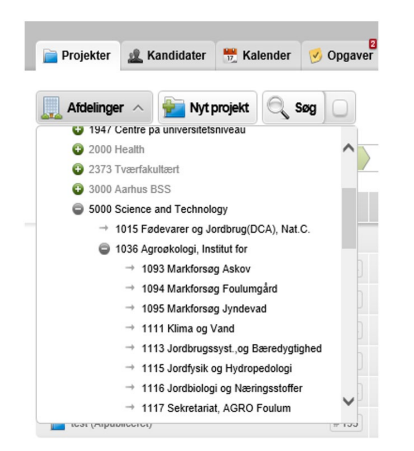

5. Tip: Benyt mit.au.dk/guide til at fremsøge en enhed og dens relation til over- og underenheder.